## WHONET

## **Resistance Profiles**

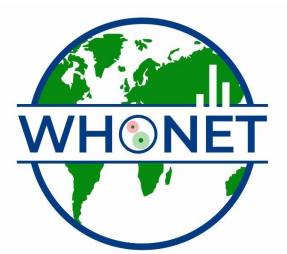

WHO Collaborating Centre for Surveillance of Antimicrobial Resistance

Boston, July 2022

## Part 1. Antimicrobial resistance profiles

The final analysis that covered in this tutorial is the study of multi-resistance patterns using the analysis "Resistance profiles". Click on "Analysis type", and select "Resistant profiles". Because you are analyzing only one month of data, change the option "Month" in the middle of the screen to "Day".

| Analysis type<br>C Isolate listing and summary<br>C % <u>R</u> IS and test measurements<br>C <u>M</u> ulti-File %RIS and distributions      | <ul> <li>Scatterplot</li> <li>Resistance profiles</li> <li>BacTrack - Isolate alerts</li> <li>Cluster detection</li> </ul> |
|----------------------------------------------------------------------------------------------------|----------------------------------------------------------------------------------------------------|
| Report format              1. Listing          2. Summary          ✓ Tables          ✓ Graphs          ④ Graphs          ④          3. Both | Summary<br>Rows Resistance profile<br>Columns Specimen date<br>Day                                                         |
| Antibiotics Profile selection Automatic Include cluster alerts                                                                              | Edit Profiles<br>Cluster alerts                                                                                            |

Then "OK" and "Begin analysis". The following isolate listing shows the bottom portion of the output.

| lysis Results                                                      |          |                                                                                |                           |                   |                   |                                         |                               | 🧷 Microphone 🛛 👰 Tool          | s Rì C |    |
|--------------------------------------------------------------------|----------|--------------------------------------------------------------------------------|---------------------------|-------------------|-------------------|-----------------------------------------|-------------------------------|--------------------------------|--------|----|
| Edit Data                                                          |          |                                                                                |                           |                   |                   |                                         |                               |                                |        |    |
| Copy table Co                                                      | py graph | Print table                                                                    | Print graph               | Continue          | Orga              | anism = Staj<br>Show hidde              | phylococcus aur<br>In columns | eus ss. aureus (n=86 Isolates) |        |    |
| r = Resistant<br>r intermediate<br>e = Susceptible<br>• Not tested |          | P = PEN S >=<br>0 = 0XA 11 -<br>E = ERY 14 -<br>C = CLI 15 - 2<br>G = GEN 13 - | 29<br>12<br>22<br>0<br>14 |                   | T =<br>R =<br>V = | SXT 11 - 1<br>CIP 16 - 20<br>VAN S >= 1 | 5<br> <br> 5                  |                                |        |    |
| Identification number                                              | Location | Specimen number                                                                | Specimen date             | Specime<br>n type | Organism          | Organism                                | Profile                       | Resistance profile             | PEN    |    |
| 2175639469                                                         | csurg    | _8989779431_                                                                   | 1/12/1995                 | ti                | sau               | +                                       | ΡE                            | PEN ERY                        | 16     |    |
| 2253633137                                                         | csurg    | 8497348360                                                                     | 1/16/1995                 | wd                | sau               | +                                       | PE                            | PEN ERY                        | 14     |    |
| 3276732611                                                         | csurg    | _5501545556_                                                                   | 1/12/1995                 | an                | sau               | +                                       | PE                            | PEN ERY                        | 17     | 1  |
| 3394747373                                                         | csurg    | _5308772735_                                                                   | 1/3/1995                  | wd                | sau               | +                                       | ΡE                            | PEN ERY                        | 13     | 1  |
| 3787251777                                                         | med1     | _2482658810_                                                                   | 1/10/1995                 | sp                | sau               | +                                       | ΡE                            | PEN ERY                        | 15     | Ē  |
| 4278468437_                                                        | med1     | _4007572418_                                                                   | 1/12/1995                 | sp                | sau               | +                                       | PE                            | PEN ERY                        | 15     | Ē  |
| 4628352016_                                                        | card     | _0254239314_                                                                   | 1/18/1995                 | Ы                 | sau               | +                                       | PE                            | PEN ERY                        | 15     | Ē  |
| 5541251894_                                                        | neuro    | _3266043238_                                                                   | 1/11/1995                 | wd                | sau               | +                                       | PE                            | PEN ERY                        | 12     | Γ  |
| 5592728484                                                         | card     | _4263578721_                                                                   | 1/18/1995                 | bl                | sau               | +                                       | ΡE                            | PEN ERY                        | 16     | Ē  |
| 5896162606_                                                        | op       | _6153460048_                                                                   | 1/25/1995                 | an                | sau               | +                                       | PE                            | PEN ERY                        | 12     | Ē  |
| 6111029323_                                                        | card     | _6243285689_                                                                   | 1/19/1995                 | Ы                 | sau               | +                                       | PE                            | PEN ERY                        | 15     | Г  |
| 6130695730_                                                        | csurg    | _4753744358_                                                                   | 1/8/1995                  | th                | sau               | +                                       | PE                            | PEN ERY                        | 16     | Ē  |
| 6147359758_                                                        | other    | _4274227225_                                                                   | 1/31/1995                 | th                | sau               | +                                       | ΡE                            | PEN ERY                        | 12     | Ē  |
| 6986161054_                                                        | card     | _4461109465_                                                                   | 1/16/1995                 | ur                | sau               | +                                       | ΡE                            | PEN ERY                        | 12     | Ē  |
| 8047770084_                                                        | card     | _3150042708_                                                                   | 1/18/1995                 | ur                | sau               | +                                       | PE                            | PEN ERY                        | 15     | Ē  |
| 9085120497_                                                        | card     | _4011765263_                                                                   | 1/19/1995                 | Ы                 | sau               | +                                       | PE                            | PEN ERY                        | 15     | Ĺ. |
| 1238843072_                                                        | er       | _9921932435_                                                                   | 1/1/1995                  | fl                | sau               | +                                       | PER                           | PEN ERY CIP                    | 12     | ĺ. |
| 2109398192_                                                        | med1     | _9565564435_                                                                   | 1/4/1995                  | wd                | sau               | +                                       | PER                           | PEN ERY CIP                    | 12     | Ē  |
| 2232381088_                                                        | neuro    | _5196466391_                                                                   | 1/23/1995                 | bf                | sau               | +                                       | PER                           | PEN ERY CIP                    | 11     | Ē  |
| 3517258939_                                                        | er       | _9598120009_                                                                   | 1/15/1995                 | ur                | sau               | +                                       | PER                           | PEN ERY CIP                    | 9      | ĺ. |
| 4573515957_                                                        | neuro    | _5723451965_                                                                   | 1/31/1995                 | sp                | sau               | +                                       | PER                           | PEN ERY CIP                    | 16     | Ľ  |
| 4849168779_                                                        | med1     | _8122545878_                                                                   | 1/3/1995                  | no                | sau               | +                                       | P-E R                         | PEN ERY CIP                    | 9      | É  |
| 0844575655_                                                        | med2     | _0160995773_                                                                   | 1/25/1995                 | sp                | sau               | +                                       | P EC R                        | PEN ERY CLI CIP                | 14     | Ĺ  |
| 2133666291_                                                        | icu1     | _3328458297_                                                                   | 1/12/1995                 | ur                | sau               | +                                       | P EC R                        | PEN ERY CLI CIP                | 14     | Ĺ  |
| 7300786709_                                                        | med2     | _0426656102_                                                                   | 1/28/1995                 | sp                | sau               | +                                       | PEC R                         | PEN ERY CLI CIP                | 13     | Ĺ  |
| 1412374929_                                                        | oncol    | _9806413557_                                                                   | 1/17/1995                 | wd                | sau               | +                                       | POEC                          | PEN OXA ERY CLI                | 9      | Ĺ  |
| 4025261715_                                                        | icu1     | _4933799159_                                                                   | 1/19/1995                 | sp                | sau               | +                                       | POEC                          | PEN OXA ERY CLI                | 11     | Ĺ  |
| 1608132686_                                                        | card     | _7019045586_                                                                   | 1/9/1995                  | sp                | sau               | +                                       | POEC R                        | PEN OXA ERY CLI CIP            | 10     | Ĺ  |
| 9876786254_                                                        | med1     | _3984609303_                                                                   | 1/3/1995                  | wd                | sau               | +                                       | POEC R                        | PEN OXA ERY CLI CIP            | 10     | Ĺ  |
| 1013605973_                                                        | card     | _1920548872_                                                                   | 1/5/1995                  | sp                | sau               | +                                       | P ECGTR                       | PEN ERY CLI GEN SXT CIP        | 15     | Ĺ  |
| 0844575655_                                                        | ор       | _0160995773_                                                                   | 1/25/1995                 | ur                | sau               | +                                       | POE GTR                       | PEN OXA ERY GEN SXT CIP        | 6      | Ĺ  |
| 1137685856_                                                        | ор       | _5108867058_                                                                   | 1/13/1995                 | ur                | sau               | +                                       | POECGTR                       | PEN OXA ERY CLI GEN SXT CIP    | 6      | Ĺ  |
| 1238843072_                                                        | op       | _4268300617_                                                                   | 1/26/1995                 | ur                | sau               | +                                       | POECGTR                       | PEN OXA ERY CLI GEN SXT CIP    | 6      | 1  |
| _1346406050_                                                       | oncol    | _2253236234_                                                                   | 1/6/1995                  | ur                | sau               | +                                       | PUECGTR                       | PEN UXA ERY CLI GEN SXT CIP    | 6      | Ĺ  |
| _5068601306_                                                       | oncol    | 2749692996_                                                                    | 1/13/1995                 | sp                | sau               | +                                       | POECGTR                       | PEN UXA ERY CLI GEN SXT CIP    | 6      | Ĺ  |

This listing is very similar to the one you did in Data analysis 1 with the analysis option "Isolate listing and summary". But there are two additional columns: "Profile" (using one-letter antibiotic codes) and "Resistance profile" (using three-letter antibiotic codes). These columns indicate the multi-resistance pattern of the isolates. The profiles indicate the drugs to which the isolate is either resistant or intermediate (*i.e.* non-susceptible). For example "PE" = "PEN ERY" = isolates non-susceptible to penicillin and erythromycin, but susceptible to the other drugs requested.

Completely susceptible isolates appear at the top of the listing, followed by isolates nonsusceptible to one drug, then to two drugs, *etc.* Multi-resistant strains appear at the bottom of the listing. This analysis thus categorizes all of the observed isolates according to resistance phenotype. If a patient has multiple isolates, you can see whether the isolates have the same resistance phenotype, or whether the phenotype changes over time, for example accumulating mutations, resistance genes, and plasmids. By examining the dates and the room numbers, you may also detect possible outbreaks of certain strains of *S. aureus* as defined by their multi-resistance pattern.

| Ana                                                                                                    | lysis Re                  | sults                                                                                                    |                                                                                                    |                                                                                             |                |                                                                                                |                                                                                                    |                                                                                                    |                                                                                 |                                                         |               |           | / <sup>e</sup> Microph | none 👳 T | ools 🙎 | ÷     |       |
|----------------------------------------------------------------------------------------------------|---------------------------|----------------------------------------------------------------------------------------------------|----------------------------------------------------------------------------------------------------|---------------------------------------------------------------------------------------------|----------------|------------------------------------------------------------------------------------------------|----------------------------------------------------------------------------------------------------|----------------------------------------------------------------------------------------------------|---------------------------------------------------------------------------------|---------------------------------------------------------|---------------|-----------|------------------------|----------|--------|-------|-------|
| Eile                                                                                                    | Edit D                    | ata                                                                                                    |                                                                                                    |                                                                                             |                |                                                                                                |                                                                                                    |                                                                                                    |                                                                                 |                                                         |               |           |                        |          |        |       |       |
|                                                                                                    | Copy tabl                 | е Сору с                                                                                                    | graph <u>P</u> rint                                                                                                    | t table                                                                                     | Print graph    | <u>C</u> ontinu                                                                                | ie Org                                                                                                    | ganism = Sta<br>Show hidde                                                                                                    | phylococc<br>en columns                                                         | us aureus s<br>;                                        | s. aureus     | (n=86 Iso | ates)                  |          |        |       |       |
| Letter = Resistant         P = PEN S >= 29           0r intermediate         0 = 0X4 11 - 12           Space = Succeptible         E = ERY 14 - 22           - = Not tested         C = 0L1 15 - 20           G = 6ER 13 - 14         G |                           |                                                                                                    |                                                                                                    |                                                                                             |                | T = SXT 11. 15<br>R = CIP 16 - 20<br>V = VAN S >= 15                                           |                                                                                                    |                                                                                                    |                                                                                 |                                                         |               |           |                        |          |        |       |       |
|                                                                                                    | Org                       | Profile                                                                                                    | R                                                                                                    | esistance p                                                                                 | rofile         | Num Isol.                                                                                      | %lsol.                                                                                                    | Num Pat.                                                                                                    | %Pat.                                                                           | 1-Jan-95                                                | 2Jan          | 3Jan      | 4Jan                   | 5-Jan    | 6-Jan  | 7-Jan | 8-Jan |
|                                                                                                    | sau                       | E<br>P<br>P<br>P<br>P<br>E<br>P<br>E<br>C<br>P<br>P<br>E<br>C<br>R<br>P<br>C<br>C<br>R<br>P<br>C<br>C<br>R<br>P<br>C<br>C<br>R<br>P<br>C<br>C<br>R<br>P<br>C<br>C<br>R<br>P<br>C<br>R<br>P<br>P<br>C<br>R<br>P<br>P<br>C<br>R<br>P<br>P<br>C<br>R<br>P<br>P<br>C<br>R<br>P<br>P<br>C<br>R<br>P<br>P<br>C<br>R<br>P<br>P<br>C<br>R<br>P<br>P<br>C<br>R<br>P<br>P<br>C<br>R<br>P<br>P<br>C<br>R<br>P<br>C<br>R<br>P<br>C<br>R<br>P<br>C<br>R<br>P<br>C<br>R<br>P<br>C<br>R<br>P<br>C<br>R<br>P<br>C<br>R<br>P<br>C<br>R<br>P<br>C<br>R<br>P<br>C<br>R<br>P<br>C<br>R<br>P<br>C<br>R<br>P<br>C<br>C<br>C<br>C | ERY         PEN           PEN         C           PEN         ERY           PEN         ERY | CIP<br>CIP<br>CIP<br>CIP<br>J<br>J<br>CIP<br>J<br>CIP<br>SEN SXT CI<br>GEN SXT<br>J GEN SXT | P<br>JP<br>CIP | 10<br>4<br>27<br>4<br>3<br>19<br>5<br>5<br>1<br>1<br>3<br>2<br>2<br>2<br>2<br>1<br>1<br>1<br>4 | 12<br>5<br>31<br>5<br>22<br>6<br>1<br>1<br>3<br>2<br>2<br>2<br>1<br>1<br>5<br>5                                                             | 10<br>4<br>26<br>4<br>3<br>19<br>5<br>1<br>1<br>3<br>3<br>2<br>2<br>2<br>2<br>1<br>1<br>1<br>4                                                                                                    | 13<br>5<br>34<br>25<br>7<br>1<br>1<br>4<br>3<br>3<br>3<br>1<br>1<br>5           |                                                         | 1             | 1         | 1                      | 1        | 1      |       |       |
|                                                                                                    | S<br>Number o<br>patients |                                                                                                    | N OXA EI<br>Cl<br>9-Jan 11-Jan 15-Jan<br>10-Jan 15-Jan 15-Jan                                                                                                    | RY С<br>Р                                                                                   | LIGEN \$       | SXT<br>an 25-ian<br>24-ian 25-ian                                                              | R<br>84<br>85<br>86<br>86<br>86<br>86<br>86<br>86<br>86<br>86<br>87<br>87<br>87<br>87<br>87<br>87<br>87<br>87<br>87<br>87<br>87<br>87<br>87 | esistance pr<br>au, PEN E<br>au, PEN E<br>au, PEN E<br>au, PEN E<br>au, PEN O<br>au, PEN O<br>au, | ofile<br>RY<br>RY<br>RY CLI<br>& ERY CLI<br>& ERY CLI<br>RY CLI GE<br>& ERY CLI | CIP<br>CIP<br>CIP<br>EN SXT CIP<br>EN SXT CI<br>GEN SXT | )<br>P<br>CIP |           |                        |          |        |       |       |

Click on "Continue" to see a summary of this list.

This output summarizes findings for all resistance phenotypes observed in the database. In this sample database, you will see that the most common phenotype is pan-susceptible (susceptible to all drugs requested) followed by "PEN" (non-susceptible to penicillin). Among MRSA isolates, the most common phenotype is "PEN OXA ERY CLI GEN SXT CIP", in other words non-susceptible to all drugs requested with the exception of vancomycin. The day-by-day distribution of this MRSA phenotype is shown in the graph.

Click on "Continue" to return to the main menu.

In this analysis, WHONET did not analyze results for all of the drugs tested again *S. aureus*. Instead, WHONET used the drugs indicated in the laboratory configuration. To see and modify the drugs used for this analysis, click on "Analysis type" and "Edit profiles".

| Antibiotic profiles (Optional)                                                                                                    | X                                                                                                    |
|----------------------------------------------------------------------------------------------------|----------------------------------------------------------------------------------------------------|
| <ul> <li>Antibiotic profiles (Optional)         The analysis 'Resistance profiles' uses the phenotype.     </li> <li>Organism groups         Staphylocooccus         Streptococcus pneumoniae         Streptococcus pneumoniae         Streptococcus viridans         Enterococcus suitans         Enterococcus curitans         Enterococcus suitans         Enterococcus Gram negative urine         Gram negative urine         Salmonella         Shigella         Pseudomonas         Non-fermenters         Haemophilus         Campylobacter         Neisseria gnorrhoeae         Neisseria meningitidis         Anaerobes         Mycobacteria         Fungi         Parasites</li></ul> | Antibiotics to classify organisms according to their resistance<br>PEN DXA ERY CLI GEN SXT CIP VAN (NIT)<br>PEN ERY TCY CHL NIT CLI CEP AMP (DXA GEN VAN SXT OFX (<br>PEN ERY TCY CHL NIT CLI CEP AMP (DXA GEN VAN SXT OFX (<br>PEN ERY CLI OXA GEN VAN SXT AMC CIP (NIT)<br>PEN ERY TCY CHL NIT CLI CEP AMP (DXA GEN VAN SXT OFX (<br>PEN ERY TCY CHL NIT CLI CEP AMP (DXA GEN VAN SXT OFX (<br>PEN ERY TCY CHL NIT CLI CEP AMP (DXA GEN VAN SXT OFX (<br>PEN ERY TCY CHL NIT CLI CEP AMP (DXA GEN VAN SXT OFX (<br>CEP AMP GEN SXT CTX IPM CXM MEZ ATM NOR AMC (NIT)<br>CEP AMP GEN SXT CTX IPM CXM MEZ ATM NOR AMC (NIT)<br>CEP AMP GEN SXT FOX CTX CAZ IPM (CXM MEZ CIP ATM)<br>CHL TOB AMK GEN CBB PIP CAZ IPM MEZ CIP ATM)<br>CHL TOB AMK GEN CBB PIP CAZ IPM MEZ CIP ATM (SXT)<br>PEN ERY TCY CHL NIT SST TOB CLI (CEP AMP AMK OXA GEN<br>AMP SXT CTX IPM AMC CXM CIP<br>PEN ERY TCY CHL NIT SST TOB CLI<br>PEN ERY TCY CHL NIT SSS TOB CLI<br>PEN ERY TCY CHL NIT SSS TOB CLI<br>PEN ERY TCY CHL NIT SSS TOB CLI<br>PEN ERY TCY CHL NIT SSS TOB CLI<br>PEN ERY TCY CHL NIT SSS TOB CLI<br>PEN ERY TCY CHL NIT SSS TOB CLI |
| <u>E</u> dit                                                                                                    | Add Delete OK                                                                                                    |

This list indicates which antimicrobials will be used, by default, for each organism group. For the item "Staphylococcus", click on "Edit".

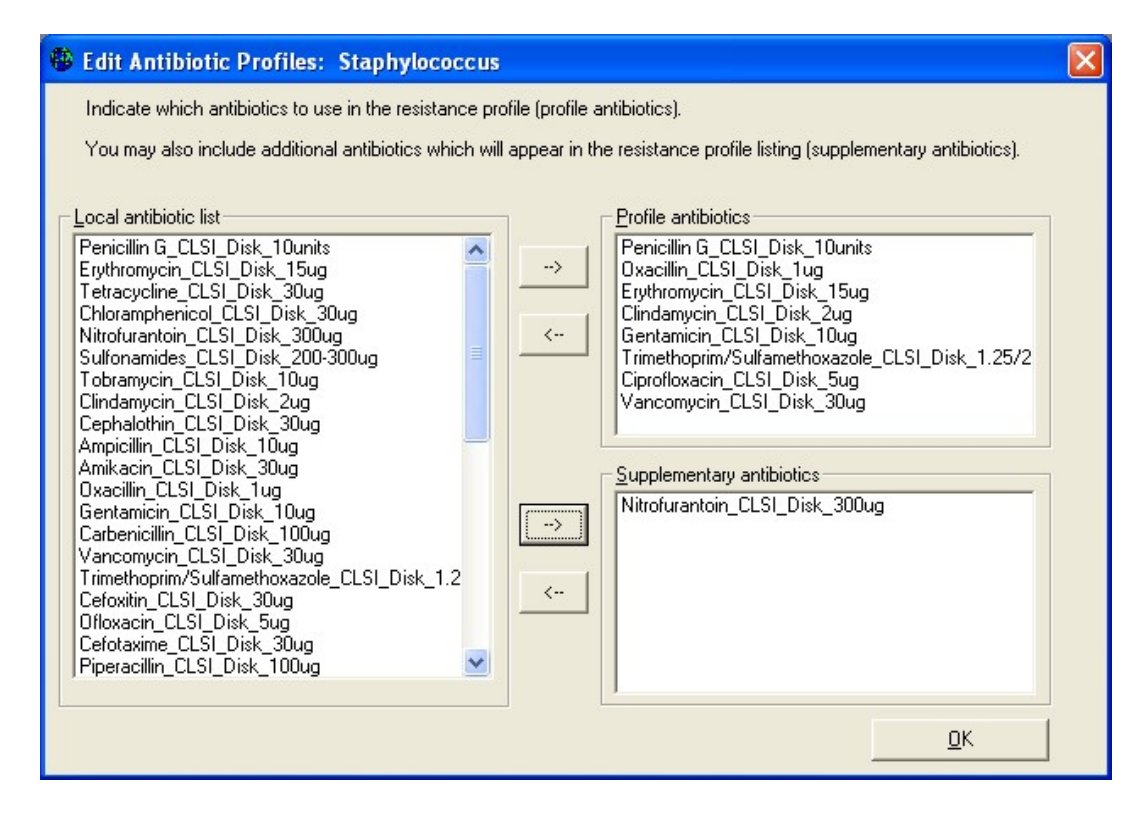

On this screen, you can select the drugs to use for the resistance profiles. Drugs in the box "Profile antibiotics" will be used to define the resistance phenotype. Drugs appearing under "Supplementary antibiotics" will appear in the line-listing, but are not used to define the resistance phenotype.

<u>Note</u>: Any modifications that you make to the profile antibiotics while you are in the Data analysis area of WHONET will be forgotten as soon as you leave WHONET. Any edits that you do here are temporary. To save the changes permanently for future use, you will need to use the WHONET configuration program. To do this, you will need to go back to the main WHONET screen and select "Modify laboratory" and "Antibiotics". You will see a button called "Profiles". After you change the profile antibiotics, click on "Save" to save them into your laboratory configuration.